## SYNCHRONISATION AVEC IOS

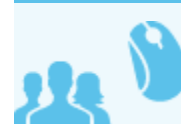

Ceci concerne les utilisateurs

A Ce guide a été réalisé avec un modèle d'IPhone, les écrans sont généralement identiques sur tous les produits Apple.

Suivez ces étapes pour configurer votre compte Blue Mind ActiveSync sur votre appareil iOS.

## CONFIGURATION DU COMPTE ACTIVESYNC

Accéder à Réglages > Mail, Contacts, Calendrier > Ajouter un compte > Microsoft Exchange et remplissez les champs demandés :

| iPod 穼                                 | 09:42    | -       |
|----------------------------------------|----------|---------|
| Données de votre compte Exchange       |          |         |
| Annuler                                | Exchange | Suivant |
| Adresse john.doo@domaine.com           |          |         |
| Serveur your.ext-url.com               |          |         |
| Domaine domaine.com                    |          |         |
| Nom d'utilisateur john.doo@domaine.com |          |         |
| Mot de passe ••••••                    |          |         |
| Descript                               | tion     |         |
|                                        |          |         |

- Adresse : votre adresse e-mail
- Serveur : l'adresse (l'URL) à laquelle votre téléphone doit accéder au service Active Sync. Il s'agit généralement de ce qui est décrit comme l'external URL, identique à l'adresse à laquelle vous accéder à Blue Mind (en enlevant https://).
- **Domaine** : votre domaine de messagerie, généralement la partie droite de votre adresse e-mail.
- Nom d'utilisateur et mot de passe : vos identifiants de messagerie Blue Mind, tels qu'ils vous ont été donné par votre administrateur, en général l'identifiant correspond à votre adresse mail <u>complète</u>, domaine compris.
- Description : facultative, permet d'identifier le compte créé dans la liste des comptes

Puis touchez Suivant.

Votre appareil iOS tente maintenant de se connecter à votre serveur Blue Mind.

Une fois cela effectif, vous pouvez choisir les éléments à synchroniser avant d'appuyer sur « Suivant » ou « Enregistrer » :

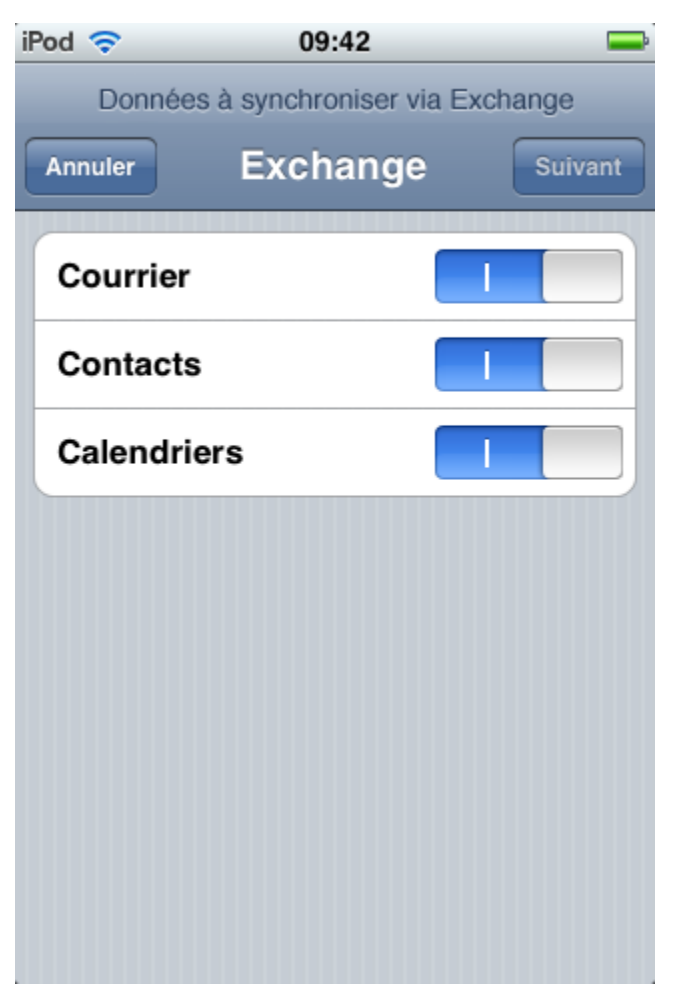

Remarque : pour modifier vos réglages Blue Mind, touchez Réglages > Mail, Contacts, Calendrier et sélectionnez votre compte Blue Mind, puis touchez Infos du compte.